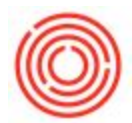

## How To: Disable Projects From Automatically Populating In Marketing Document Line-Items

## Summary

After assigning Projects to Business Partners, those Projects will automatically populate in the Project field for all associated marketing documents for that BP. This means that each line-item on the Invoice will be associated with the Project assigned in this field. (Please note: If you do not see the 'Project' field on a marketing document, you may need to adjust your Form Settings to bring it into view: Form Settings Help Page

| Business Partner Master Data                          |                                 | _                                                                                                    | A/R                           | Invoice                                                               |                                                                                                    |           |           |            |              |                       |                                             |                                   |                                                                   | _                     |                    |
|-------------------------------------------------------|---------------------------------|----------------------------------------------------------------------------------------------------|-------------------------------|-----------------------------------------------------------------------|----------------------------------------------------------------------------------------------------|-----------|-----------|------------|--------------|-----------------------|---------------------------------------------|-----------------------------------|-------------------------------------------------------------------|-----------------------|--------------------|
| Code  Vane Foreign Name Group Currency Federal Tax ID | Orders Opportunities            | 0.00                                                                                                    | Cust<br>Cust<br>Cont<br>Local | tomer Code<br>omer Name<br>tact Person<br>omer Ref. No.<br>I Currency | •                                                                                                    |           | •3        |            |              |                       | No.<br>Status<br>Posting<br>Due Da<br>Docum | Primary<br>Date<br>te<br>ent Date | <ul> <li>2448</li> <li>Ope</li> <li>03/1</li> <li>03/1</li> </ul> | 1<br>7/2016<br>7/2016 |                    |
| General Payment Terms                                 | Payment Run Accounting          | Remarks                                                                                                    |                               |                                                                       |                                                                                                    |           |           |            |              |                       |                                             |                                   |                                                                   |                       |                    |
| Tel 1                                                 | Contact Person                  |                                                                                                    |                               | Conte                                                                 | nts                                                                                                    | Logistics |           | Account    | ng           | Attachments           |                                             |                                   |                                                                   |                       |                    |
| Tel 2<br>Mobile Ohone                                 | ID No. 2                        |                                                                                                    | Ι Γ.                          |                                                                       |                                                                                                    |           |           |            |              |                       |                                             |                                   | 1.0                                                               |                       |                    |
| Fax                                                   |                                 |                                                                                                    | 100                           | my bervice Typ                                                        | View Description                                                                                                 | 11 de en  | () with a | Unit Dates | Discourse M. | Delas altas Diseasant | Jumm<br>Tau Cada                            | Bry type                          | Tatal                                                             | C/L Associat          |                    |
| E-Mai                                                 | Remarks                         |                                                                                                    |                               | right reo.                                                            | teen Description                                                                                                 | wrise     | Quantity  | One Price  | Discourie 16 | Price after Discouric | Tax Code                                    | Project                           | Total                                                             | G/L Account           |                    |
| Web Ste                                               |                                 |                                                                                                    | 1                             |                                                                       |                                                                                                    |           |           |            | 0.00         |                       |                                             | -                                 |                                                                   |                       | -                  |
| Shipping Type                                         |                                 |                                                                                                    |                               |                                                                       | and the second second second second second second second second second second second second second second second |           |           |            |              |                       |                                             |                                   |                                                                   |                       |                    |
| Password<br>Eactoring Indicator                       |                                 | and the second second second second second second second second second second second second second second second |                               | -                                                                     |                                                                                                    |           |           |            |              |                       |                                             |                                   |                                                                   |                       |                    |
| BP Project                                            | or cramer Coop                  |                                                                                                    |                               |                                                                       |                                                                                                    |           |           |            |              |                       |                                             |                                   |                                                                   |                       |                    |
| Industry                                              |                                 |                                                                                                    |                               |                                                                       |                                                                                                    |           |           |            |              |                       |                                             |                                   |                                                                   |                       |                    |
| Business Partner Type Company                         | Territory                       |                                                                                                    |                               |                                                                       |                                                                                                    |           |           |            |              |                       |                                             |                                   |                                                                   |                       |                    |
|                                                       |                                 |                                                                                                    |                               | 4                                                                     |                                                                                                    |           |           |            |              |                       |                                             |                                   |                                                                   |                       | y<br>F             |
| Alias Name                                            |                                 |                                                                                                    | Sales                         | Employee                                                              | -No Sales Er                                                                                                    | nployee-  | -         |            |              |                       | Total Ba                                    | fore Discour                      |                                                                   |                       |                    |
|                                                       | GLN                             |                                                                                                    | Own                           | er                                                                    |                                                                                                    |           |           |            |              |                       | Discour                                     | it .                              | 96                                                                |                       |                    |
|                                                       |                                 |                                                                                                    | Total                         | Weight                                                                |                                                                                                    |           | 0.00Lb    |            |              |                       | Total D                                     | own Paymer                        | nt                                                                |                       |                    |
|                                                       |                                 |                                                                                                    | Volur                         | 196                                                                   |                                                                                                    |           | 0.0000    |            |              |                       | Freight                                     |                                   | -                                                                 |                       |                    |
| Active     Inactive     Advanced                      | Block Sending Marketing Content |                                                                                                    | Est. F<br>P<br>Rema           | Pallet Spots<br>Payment Order<br>arks                                 | Run                                                                                                    |           | 0.0000    |            |              |                       | Tax<br>Total<br>Applied<br>Balance          | Amount<br>Due                     |                                                                   |                       | \$ 0.00<br>\$ 0.00 |
| Find Cancel                                           |                                 | You Can Also                                                                                                    |                               | Add                                                                   | Cancel Final                                                                                                    | 20        |           |            |              |                       |                                             | Coj                               | py From                                                           | Copy T                | 0                  |

Even when Projects are assigned to Business Partners, they might only be needed for specific items and purposes and it might not be helpful for the project to be automatically assigned to each line item.

If this is the case, you can disable the query for the user-defined value that automatically populates the 'Project' field on marketing documents.

If you disable the query for Sales Orders then none of the subsequent documents that you copy to, i.e. Deliveries, A/R Invoices, from a Sales Order will populate with the project code on the line-items.

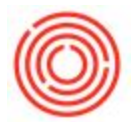

However, if you make this change for a Sales Order, but create a Delivery or an A/R Invoice that isn't copied from a Sales Order, then the project will get pulled into the line-items on the Invoice.

The cleanest way to ensure that the projects don't populate for any of your documents would be to turn off the query, using the steps provided below, for all of the sales and purchasing documents that you don't want the projects to automatically populate in line-item rows for.

## Step-by-Step Guide

- 1. Open up a new Sales Order, or another marketing document based on the notes above.
- 2. Enter any BP into the Customer Code field and any item into the first row of the document. You won't actually be adding anything, but you'll be using the document to preserve the change.
- 3. Click into the cell under 'Project

|       |                                   | <ul> <li>Sales Order</li> </ul>     |             |                      |           |          |         |         |       |         |                              |                |           | _ 🗆 :   |
|-------|-----------------------------------|-------------------------------------|-------------|----------------------|-----------|----------|---------|---------|-------|---------|------------------------------|----------------|-----------|---------|
|       | ≥ Opportunities                   | Customer Code                       | C123456     |                      | 2         |          |         |         |       |         | No. New1                     | ▼ 22824        |           |         |
| ckpit | ₿ Sales - A/R                     | Customer Name                       | Generic Cu  | stomer               | -         |          |         |         |       |         | Status                       | Open           |           |         |
| A Co  | Sales Blanket Agreement           | Contact Person<br>Customer Ref. No. |             | •                    | Ð         |          |         |         |       |         | Posting Date<br>Planned Ship | 03/18/<br>Date | 2016      | -       |
| -     |                                   | BP Currency                         | ▼ <b>s</b>  |                      |           |          |         |         |       |         | Document Dat                 | e 03/18/       | 2016      |         |
|       | Sales Quotation                   |                                     |             |                      |           |          |         |         |       |         |                              |                |           |         |
| -les  | Sales Order                       |                                     |             |                      |           |          |         |         |       |         |                              |                |           |         |
| Mode  | Delivery                          |                                     |             |                      |           |          |         |         |       |         |                              |                |           |         |
|       | E Return                          | Contents                            |             | Logistics            | Accourt   | ting     | Attachm | ents    | 8     |         |                              |                |           |         |
| 0     | A/R Down Payment Invoice          | Item/Service Type                   | Item        | •                    |           |          |         |         |       |         | Summary Ty                   | ve No Su       | mmary     | -       |
| Relat | A/R Invoice                       | # Discount %                        |             | Price after Discount | e 3.0000  | Tax Code | 0       | Project | Total | e 3.00  | G/L Account                  | COGS Account   | Free Text |         |
| ag &  | A/R Invoice + Payment             | 2                                   | 0.0         | 0                    | \$ 2,0000 |          | - 3     |         | ~     | \$ 2.00 | 41035-02                     |                |           | -       |
| ă     | A/R Credit Memo                   |                                     |             |                      |           |          |         |         |       |         |                              |                |           |         |
|       |                                   |                                     |             |                      |           |          |         |         |       |         |                              |                |           |         |
|       |                                   |                                     |             |                      |           |          |         |         |       |         |                              |                | 9         |         |
|       | Document Generation Wizard        |                                     |             |                      |           |          |         |         |       |         |                              |                | -         |         |
|       | Recurring Transactions            |                                     |             |                      |           |          |         |         |       |         |                              |                |           |         |
|       | Recurring Transaction Templates   |                                     |             |                      |           |          |         |         |       |         | 1                            | 1              | 1         |         |
|       | Document Printing                 |                                     |             |                      |           |          |         |         |       |         | 2                            |                | 0         |         |
|       | Mass Close Orders                 |                                     |             |                      |           |          |         |         |       |         |                              | 1              |           |         |
|       | Dunning Wizard                    |                                     |             |                      |           |          |         |         |       |         | -                            | 2              |           |         |
|       | Gross Profit Recalculation Wizard |                                     |             |                      |           |          |         |         |       |         |                              |                |           |         |
|       | Sales Reports                     |                                     |             |                      |           |          |         |         |       |         | -                            |                |           |         |
|       | Purchasing - A/P                  |                                     |             |                      |           |          |         |         |       |         |                              |                | 2         |         |
|       | 8 Business Partners               |                                     |             |                      |           |          |         |         |       |         |                              |                |           |         |
|       | Banking                           |                                     |             |                      |           |          |         |         |       |         |                              |                | 10        |         |
|       |                                   |                                     |             |                      |           |          |         |         |       |         | 1                            | 1              |           |         |
|       | Lin Inventory                     |                                     |             |                      |           |          |         |         |       |         | 2                            |                |           | w.      |
|       | Resources                         | 4                                   |             |                      |           | [        |         |         |       | 201     |                              |                |           | •       |
|       | *• Production                     |                                     |             |                      |           |          |         |         |       |         |                              |                |           |         |
|       | IT MRP                            | Sales Employee                      | -No Sales E | Employee- 🔻 🤅        | )         |          |         |         |       |         | Total Before D               | scount         |           | \$ 2.00 |
|       | 🖉 Service                         | Total Weight                        |             | 0.00Lb               |           |          |         |         |       |         | Discount                     | %              |           | _       |
|       | 🚊 OBeer Advanced QC               | Volume                              |             | 0.0000               |           |          |         |         |       |         | Roynding                     |                |           | \$ 0.00 |
|       | Human Resources                   | Est. Pallet Spots                   |             | 0.0000               |           |          |         |         |       |         | Tax<br>Total                 |                |           | \$ 2.00 |
|       | III Reports                       | Remarks                             |             |                      |           |          |         |         |       |         |                              |                |           | 100     |
|       | s Integrations                    |                                     |             |                      |           |          |         |         |       |         |                              |                |           |         |
|       | - Interfaces                      |                                     |             |                      |           |          |         |         |       |         | _                            |                |           |         |
|       | 6                                 | Add Cano                            | el Fina     | lize                 |           |          |         |         |       |         |                              | Copy From      | Copy      | 10      |

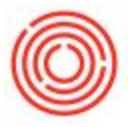

|                                                                               | <u>XL Reporter</u> Penyarium Analytics                                                                                                |                      |                       |                                    |             |       |                                                                  |                                          | [            | _0            |
|-------------------------------------------------------------------------------|----------------------------------------------------------------------------------------------------|----------------------|-----------------------|------------------------------------|-------------|-------|------------------------------------------------------------------|------------------------------------------|--------------|---------------|
| Opportunities     Sales - A/R     Sales Blanket Agreement     Sales Quotation | Preview External Crystal Reports F<br>preview External Crystal Reports F<br>form Settings<br>Edit Form Ul<br>Change Log<br>Access Log | File<br>Ctrl+Shift+S |                       |                                    |             |       | No. New<br>Status<br>Posting Date<br>Planned Ship<br>Document Da | 1 V 22824<br>Open<br>03/18/<br>te 03/18/ | 2016<br>2016 |               |
| <ul> <li>Sales Order</li> <li>Delivery</li> <li>Return</li> </ul>             | Searc <u>h</u><br>Queries<br>SAP <u>B</u> usiness One Studio Suite                                                                    | Ctrl+F1              | Account               | ing Atta                           | chments     |       |                                                                  |                                          |              |               |
| A/R Down Payment Invoice                                                      | <u>M</u> y Menu                                                                                                    | •                    | ]                     |                                    |             |       | Summary Ty                                                       | rpe No Su                                | mmary        | Ŧ             |
| A/R Invoice                                                                   | My Shortcuts                                                                                                    | •                    | nt                    | Tax Code                           | Project     | Total | G/L Account                                                      | COGS Account                             | Free Text    |               |
| A/R Invoice + Payment                                                         | User_Defined Values                                                                                                    | Shift+F2             | \$ 2.0000             |                                    |             | s s   | 2.00 📫 41035-02                                                  | 51035-02                                 |              | -             |
| A/R Credit Memo                                                               | Cocknit                                                                                                    |                      |                       |                                    |             |       |                                                                  |                                          |              |               |
| A/R Reserve Invoice                                                           | Customization Tools                                                                                                    |                      | User-Defi             | ned Values - Setup                 | Shift+Alt+  | F2    |                                                                  |                                          |              |               |
| Document Generation Wizard                                                    | Default Forms                                                                                                    | •                    | U <u>s</u> er-Defi    | ned Tables - Setup                 |             |       |                                                                  |                                          | -            |               |
| Recurring Transactions                                                        |                                                                                                    |                      | Us <u>e</u> r-Defi    | ned Fields - <mark>Manageme</mark> | ent         |       |                                                                  |                                          |              |               |
| Recurring Transaction Templates                                               |                                                                                                    |                      | Settings<br>Objects R | edistration Wizard                 | Ctrl+Shift+ | в     |                                                                  |                                          |              |               |
| Document Printing                                                             |                                                                                                    | L,                   | Toler                 |                                    |             |       |                                                                  |                                          |              |               |
| Mass Close Orders                                                             |                                                                                                    |                      |                       |                                    |             |       |                                                                  |                                          |              |               |
| Dunning Wizard                                                                |                                                                                                    |                      |                       |                                    |             |       |                                                                  |                                          |              |               |
| Gross Profit Recalculation Wizard                                             |                                                                                                    |                      |                       |                                    |             |       |                                                                  |                                          |              |               |
| Sales Reports                                                                 |                                                                                                    |                      |                       |                                    |             |       |                                                                  | -                                        |              |               |
| Purchasing - A/P                                                              |                                                                                                    |                      |                       |                                    |             |       |                                                                  |                                          |              |               |
| Susiness Partners                                                             |                                                                                                    |                      |                       |                                    |             |       |                                                                  |                                          |              |               |
| 🛗 Banking                                                                     |                                                                                                    |                      |                       |                                    |             |       |                                                                  |                                          |              |               |
| Egg Inventory                                                                 |                                                                                                    |                      |                       |                                    |             |       |                                                                  |                                          |              |               |
| Resources                                                                     | 4                                                                                                    |                      |                       |                                    |             |       |                                                                  | 1                                        | 1            |               |
| "  Production                                                                 |                                                                                                    |                      |                       |                                    |             |       |                                                                  |                                          |              |               |
| To MRP                                                                        | Sales Employee -No S                                                                                                    | Sales Employee- 💌    | 0                     |                                    |             |       | Total Before D                                                   | Discount                                 |              | \$ 2.         |
| ø <sup>≓</sup> Service                                                        | Owner<br>Total Weight                                                                                                    | 0.001 b              |                       |                                    |             |       | Discount<br>Freight                                              | 96                                       |              |               |
| Geer Advanced QC                                                              | Volume                                                                                                    | 0.0000               |                       |                                    |             |       | Rounding                                                         |                                          |              | <b>\$ 0</b> . |
| La Human Resources                                                            | Est. Pallet Spots                                                                                                    | 0.0000               |                       |                                    |             |       | Total                                                            |                                          |              | \$ 2          |
| III Reports                                                                   | Remarks                                                                                                    |                      |                       |                                    |             |       |                                                                  |                                          |              |               |
| 🍇 Integrations                                                                |                                                                                                    |                      |                       |                                    |             |       |                                                                  |                                          |              |               |

4. Navigate to: Tools > Customization Tools > User-Defined Values – Setup

5. Click on the Radio button next to: 'Without Search in User-Defined Values'

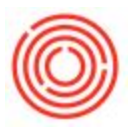

6. Click 'Update' and then 'Ok'

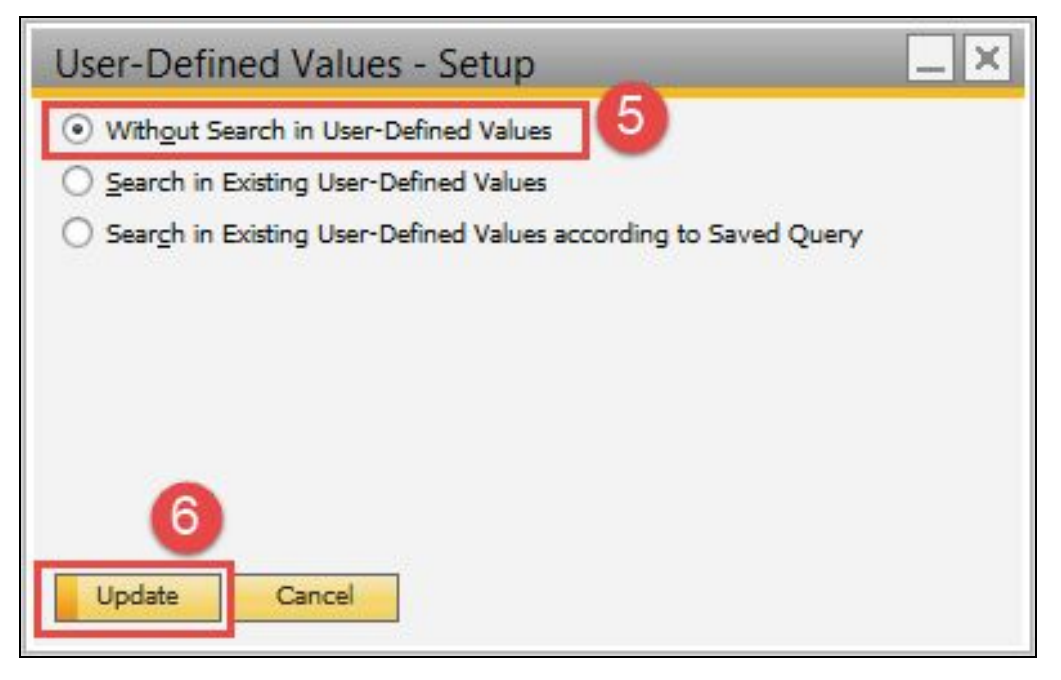

7. You can now 'Cancel' out of the Sales Order or marketing document and your change will be preserved.

Now, projects will no longer automatically populate in the line items, but you can still manually add them as needed.